# TIỆN ÍCH "TÌM KIẾM"

**1. Úng Dụng:** Tiện ích này cho phép người dùng tìm kiếm bài viết trên website nhanh chóng dựa vào công cụ lọc bài viết theo từ khóa. Khi tiện ích được cài đặt vào website, trên mỗi bài viết sẽ hiển thị khung công cụ "tìm kiếm", đây là nơi người dùng có thể nhập từ khóa muốn tìm kiếm.

Những bài viết có tiêu đề, nội dung chứa từ khóa sẽ được hệ thống tự động tìm kiếm và hiển thị.

**2. Hoạt động của tiện ích**: Khi ta nhập một từ khóa vào khung tìm kiếm hệ thống sẽ hiển thị các bài viết có chứa từ được tìm kiếm, từ khóa sẽ được đánh dấu trong dữ liệu được tìm kiếm.

| Năm qua 🔻 🔍      | uctor                                                                                                    | Tim kiếm                                                                                                    |
|------------------|----------------------------------------------------------------------------------------------------|----------------------------------------------------------------------------------------------------|
| bero mollis nist | Khủng hoảng nước và biến đối khí hậu ở Mexico<br>28 Tháng Mười Mội 2013 11:03 CH<br>Donec at libero in odio tempo auctor, hasellus hendrent sapie<br>accumsan quis ccumsan sed, cursus quis est. Sed aliquet dic<br>nulla tincidunt ligula, in auctor isum ante gravida mi. Quisque s                        | en at arcu ornare ut vestibulum ante sagittis. Praesent lorem enim<br>tum varius. Aenean eleifend, turpis a molestie fermentum, nequ<br>sit amet elit tortor. Phasellus sagittis, nibh quis varius viverra, ero         |
| J.S.             | Indonesia bị đe dọa nghiêm trọng do biển đổi khi hậu:<br>26 Tháng Mười Một 2013 11:01 CH<br>Vestibulum purus velit, vulputate vitae suscipit vel, mollis ac mi<br>Integer augue mauris, rutrum in convallis non, aliquet at nisi. Mi<br>velit elit, consectetur nec dictum vulputate, placerat eget eros. Na | Chính phủ không biết?<br>. Donec libero odio, sodales vitae interdum id, consequat vel leo<br>auris dictum tristique felis, non lobortis velit iaculis vehicula. Etiar<br>am porta nisl vitae velit tincidunt molestie. |
| 1                | Chương trình nhấn tin giúp nông dân chống hạn hán c<br>26 Tháng Mười Một 2013, 11:07 CH<br>uspendisse hendrerit lacus ac velit placerat et tristique quam<br>turpis. In id nulla vel nisl aliquet tincidunt at vel mauris. Nunc eg<br>non mollis scelerisque, porta id lacus. Suspendisse eu orci dui        | håu Phi<br>rhoncus. Cras mi libero, tincidunt ac lacinia at, pretium placer<br>estas fermentum nulla nec ultricies. Nulla magna velit, vestibulur<br>ut fringilla lectus. Sed sit amet quam libero.                     |
| Quay lai         |                                                                                                    |                                                                                                    |

#### 3. Trình tự thực hiện cài đặt

#### Bước 1: Hội nhập trang quản trị.

Thêm cụm từ "/siteadmin" vào sau địa chỉ website tin tức VNVN CMS 3.0 để hội nhập trang quản trị ==> Nhập tên truy cập ==> Nhập mật mã đã ghi danh ==> "Hội Nhập".

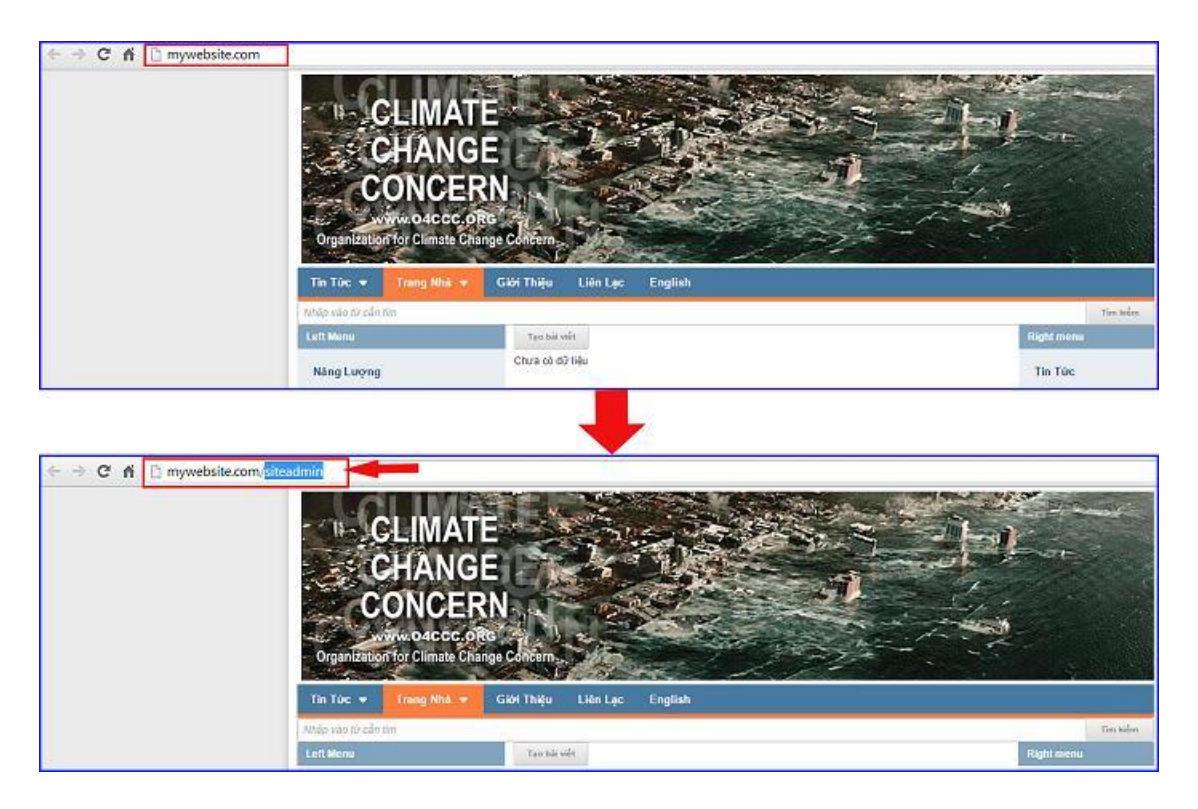

### Bước 2: Hội Nhập Trang Tổng Quan.

Nhập tên truy cập => Nhập mật mã đã ghi danh => Chọn "Hội Nhập".

| VILVIN CM | IS 30         | lane ure dana  |          |                                                         |
|-----------|---------------|----------------|----------|---------------------------------------------------------|
|           | Trang nhà     | HỘI NHẬP       | â        | VNVN CMS                                                |
|           | Ghi danh      | Tên thành viên |          | Nhập tên thành viên và mật mã vào khung bên để hội nhập |
|           | Hội nhập      | 🏯 admin        |          |                                                         |
|           | Quên mật mã ? | Mật mã         |          | 0                                                       |
|           | Chính sách    | P              |          | -0                                                      |
|           |               |                | HÖI NHÁP | -8                                                      |

### Bước 3: Cài đặt tiện ích vào website.

Vào mục "Cài đặt" ==> Chọn tiện ích ==> Mở danh sách tất cả tiện ích ==> Chọn "Thêm" tiện ích "Tìm kiếm".

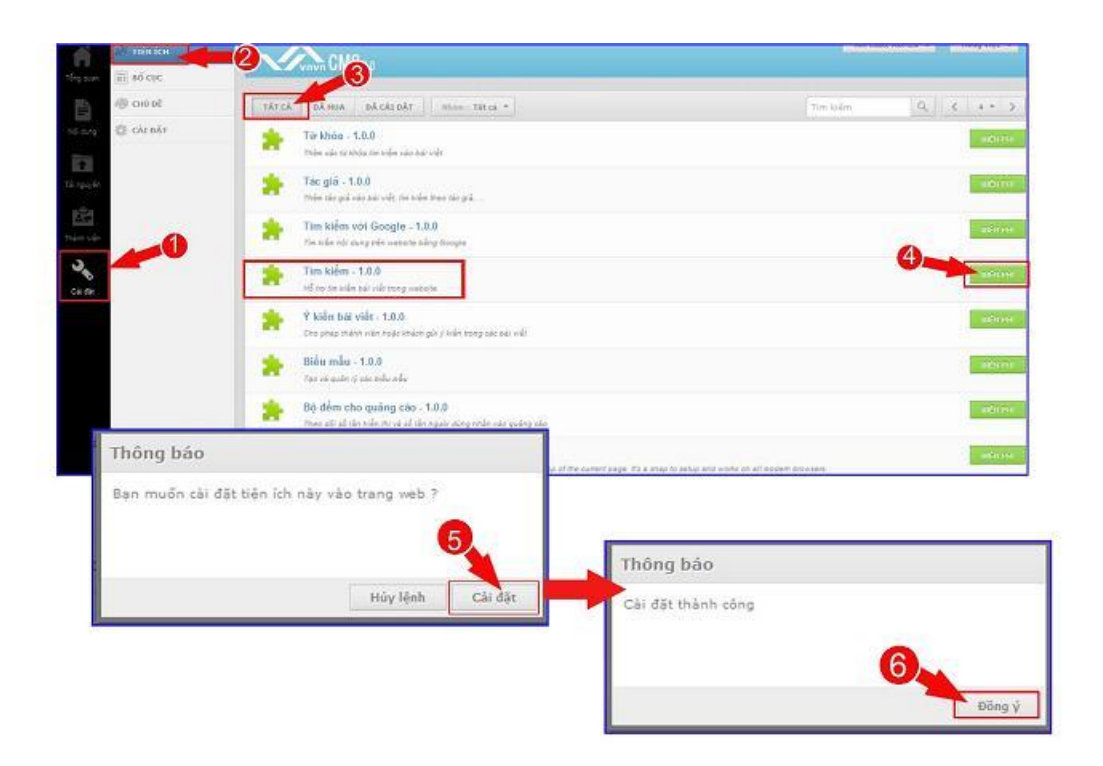

### Bước 4: Thêm khung tìm kiếm vào bố cục website.

Sau khi cài đặt tiện ích vào website ta cần tạo một khung tìm kiếm bên ngoài layout để người dùng có thể sử dụng!

==> Cài đặt ==> Chọn Bố Cục ==> Chọn kiểu bố cục cần cài đặt tiện ích (khi website của bạn có nhiều kiểu bố cục)

| A CHÚ ĐẾ                                 | His trang ohi                | 🔲 сная во сис                    |    | SAD CHÉP TẠO M          |
|------------------------------------------|------------------------------|----------------------------------|----|-------------------------|
| W chair                                  | Mẫu chung                    |                                  |    |                         |
| 3Q2 CAL061                               | Nẫu trạng nhà                | ng                               |    |                         |
|                                          | Bổ Cục Cơ Bản                | ngắu nhiên                       |    |                         |
|                                          | Bổ Cục Với Left Menu         |                                  |    |                         |
|                                          | Bố Cục Right Manu            |                                  |    |                         |
| 1.1.1.1.1.1.1.1.1.1.1.1.1.1.1.1.1.1.1.1. | Left and Right Menu          |                                  |    |                         |
|                                          | Chien him                    |                                  |    |                         |
|                                          | Left Henu<br>Dank muc        | Conte                            | nt | n Tine<br>hung bir wilt |
| 2                                        | Sự Sống<br>Khung bài việt    | Tim Hót Mháit<br>Khung bár vidit |    |                         |
|                                          | + -                          |                                  | 1  |                         |
|                                          | 1                            |                                  |    |                         |
|                                          | Copyright                    |                                  |    |                         |
|                                          | Copyright<br>Thanh Copyright |                                  |    |                         |

==> Chọn "chia bố cục" ==> tạo thêm khung chứa công cụ tìm kiếm (thông thường khung tìm kiếm được đặt tại vị trí bên phải topmenu website)

(Xem thêm hướng dẫn chia bố cục website tại: http://cms.vnvn.com/p102a108/04-chia-bo-cuc-website )

| All mitorion<br>They are<br>Ministration | Kita trans state     Image: State state     Image: State     Image: State <th>MA BÔ CUC</th> <th></th> <th>Xin chùo, ADHIN + Tiếng Việt +<br/>SAO CHÍP TAO HỘI</th> | MA BÔ CUC                                 |      | Xin chùo, ADHIN + Tiếng Việt +<br>SAO CHÍP TAO HỘI |
|------------------------------------------|----------------------------------------------------------------------------------------------------|-------------------------------------------|------|----------------------------------------------------|
| hả nhạ độ câu bắt<br>Từ nguyên           | Basiner Trobby = Trobig<br>Vi bir outry das - mich thi nytiu nhain<br>+ -                                                                                                    |                                           |      | 2                                                  |
| Thirt van                                | Tep Hene<br>Dani muc<br>+ +                                                                                                    |                                           | v. u |                                                    |
| Cái độ                                   | Left Henn<br>Danh myr<br>Sy Sông<br>Rhung dal wift                                                                                                    | Content<br>Tie Hài Milt<br>Khung sải việt |      | The Tric<br>Rhoug Ball will                        |
|                                          | + -   Copyright. Thanh Copyright -   + -                                                                                                    | +.                                        |      | **                                                 |

Bước 5: Thêm khung tìm kiếm vào vị trí bố cục vừa được chia.

==> Chọn vài kí hiệu dấu (+) ==> Chọn thêm "khung tìm kiếm"

| all table ion | 44 Vary CMS 30                                                                                                  | Rischaus ADRIR - Tieng Viet - |
|---------------|----------------------------------------------------------------------------------------------------|-------------------------------|
|               | Hise trang shith ~                                                                                              | SAO CHÉP TAO HÚT              |
| In CALEBAT    | Renner Tr ding x Tu ding<br>W bri quing cáo<br>+ +<br>Khung tím kiểm<br>giản transportate Katha đá là biến      |                               |
| ner ute       | Top Nenu<br>Danh muz<br>+ +<br>Kha HTML<br>Chin nd HTML<br>the number of units of the second second<br>Kha HTML |                               |
| Cailde        | Left Henru<br>Damh muc<br>Sur Sting<br>Artung bin volk<br>Sur Sting<br>Artung bin volk                          | H-co                          |
|               | Copyright Thanh Copyright +                                                                                     | 4 miles                       |
|               |                                                                                                    |                               |

==> Đặt tên khung tìm kiếm ==> chọn trang hiển thị cho khung tìm kiếm ==> chọn "lưu" để hoàn tất cài đặt tiện ích.

|                                                         | 9-                   |
|---------------------------------------------------------|----------------------|
| Khung tìm kiếm<br>Hiến thị khung nhập từ khóa để tìm ki | ēm                   |
| Tên *                                                   |                      |
| Tìm kiếm                                                |                      |
| HTML ID                                                 | Kich hoạt (Hiển thị) |
| Css Class                                               | Đồng khung           |
| Inline Style Sheets                                     |                      |
| Hiển thị trên các trang<br>Tất cả trang «               | -2-                  |
|                                                         | (2)                  |
| Thêm dữ liệu thành công                                 | X BÓNG LẠI           |

## Bước 6: Kiểm tra hoạt động của tiện ích.

Sau khi khung tìm kiếm được thêm hoàn tất tại bố cục, bên ngoài layout sẽ hiển thị tiện ích tiềm kiếm nội dung bài viết!

| CLIMAT<br>CHANG<br>CHANG<br>CONCER<br>WWW.04ECC.OR<br>Drganization for Climate Char | CÔNG C<br>N<br>Ige Concern                                                                                                    | CŲ TÌM K<br>IĚN THỊ                              | KIÊM   |
|-------------------------------------------------------------------------------------|----------------------------------------------------------------------------------------------------|--------------------------------------------------|--------|
| Trang Nhà Tin Tức 👻 🕻                                                               | Siới Thiệu                                                                                                    | sự sống Ti                                       | m kién |
| Left Menu<br>Năng Lượng<br>Nguồn Nước Sạch<br>Sự Nông Lên Của Địa Cầu               | Nước là sự sống   20 Tháng Muối Một 2013 11:31 CH (Xem: 6)     Nước uống hay nước sạch là các loại nước đấi đội nhi khiết tối thiểu để con người nộa các loài đội qát, thực vật có thể uống, têu thụ, hấp thu hoặc sử dụng mà it gắp nguy cơ tác hại trước mắt hoặc về lâu dài.   Doc thêm     Tai sao chúng ta phải quan tâm đến nước?   20 Tháng Muối Một 2013 11:30 CH (Xem: 4)   Doc thếm     26 Tháng Muối Một 2013 11:30 CH (Xem: 4)   The một kết quả nghiên cứu với nội dung báo động của Liên Hiệp Quốc, nếu tiếp tụ quản lý nguồn nước một cách vô tội va, « không biết lo xa và thiếu quân binh s ninh, kinh tế và cho con người.   Dọc thếm | Rìght menu<br>Trang Nhà<br>Tin Tức<br>Giới Thiệu |        |
|                                                                                     | 80% sinh vật toàn cầu có nguy cơ thiếu nước       26 Tháng Nưới Một 2013 11:29 CH (Xem: 0)       Dẫu cộng đồng quốc tế có liên tục cam kết, số lượng người không tiếp cân được nguồn nước vẫn ngày càng gia tăng. Hiến trên thế giới có tới 1,1 tỉ người dang phải chịu cảnh thiếu nước và 2,6 tỉ người không được sử dụng các dịch vụ nước sạch.                                                                                                    |                                                  |        |

| KẾT QUẢ TÌM KIẾM | KÉT QUẢ TÌM KIẾM                                                                                                    |
|------------------|----------------------------------------------------------------------------------------------------|
| Mọi lúc 🔻 Q      | sự sống Tîm kiếm                                                                                                    |
|                  | Nước là Sự sóng ><br>28 Tháng Mười Một 2013 11:31 CH<br>Nước uống hay nước sạch là các loại nước đủ độ tinh khiết tối thiểu để con người hoặc các loài động vật, thực vật có thể uống, tiêu thụ, hấp thu hoặc sự<br>dụng mà ít gặp nguy cơ tác hai trước mất hoặc về lâu dài.                                                                                       |
|                  | Sự ông lên của địa cầu là gi?<br>26 Tháng Muôi Một 2013–11:35 CH<br>Báo cáo năm 1995 của Ủy Ban Liên Quốc Gia VI Vấn Đề Khí Hậu Biến Đổi (IPCC) tuyên bố, "Bằng chứng vế sự cần bằng sinh thái thừa nhận mế sự nh<br>hướng thấy rõ của con người trếg sự bắi của khí hậu" (Meyerson, 445).                                                                          |
|                  | 80% sinh vật toàn cầu có nguy cơ thiểu nước<br>26 Tháng Mười Nél 2013. 11:29 CH<br>Dẫu công đồng quốc tế có liên tục cam kết, số lượng người không tiếp cận được nguồn nước vẫn ngày càng gia tăng. Hiện trên thế giới có tới 1,1 tỉ người<br>đang phải chịu cảnh thiểu nước và 2,6 tỉ người không đượ€sử Qung các dịch vụ nước sạch.                               |
| t.               | Tại sao chúng ta phải quan tâm đến nước?<br>26 Tráng Mười Néi 2013 11:30 CH<br>Theo một kết quả nghiên cứu với nội dung báo động của Liên Hiệp Quốc, nếu tiếp tục quân lý nguồn nước một cách vô tội vạ, « không biết lo xa và thiếu<br>quân bình » thì nhiều vùng đất trên địa cầu sẽ không tránh khỏi hậu quả nghiêm trọng cho an ninh, kinh tế và cho con người. |
|                  | Sự hóng lên của địa cầu: Ảnh hưởng & Giải Pháp<br>26 Tháng Mười Mội 2013-11:36 CH<br>Sự động lên của khi hậu toàn cầu có thể gây ra nhũng hậu quâ nghiêm trong. Như vậy, nếu ngay từ bây giờ con người không có nhũng giải pháp và nhưng<br>kể hoạch mang tính thực tế và nghiêm khắc hơn thì vắn đề khó mà giải quyết được.                                        |
| Quay lại         |                                                                                                    |

Chúc bạn thực hiện thành công!

Mời bạn theo dõi hướng dẫn quản trị website VNVN CMS 3.0 <u>http://cms.vnvn.com/p102/huong-dan</u>